## Encontrar um Serviço Marítimo e Navegar Até ao Mesmo

Para iniciar a navegação:

- 1. A partir do ecrã inicial, seleccione Para Onde?
- Seleccione uma categoria.
- 3. Seleccione um destino.
- Seleccione Navegar para.
- 5. Seleccione Ir Para. OU

Seleccione Orientações Para com um cartão BlueChart® g2 Vision® pré-programado, para activação da Orientação Automática.

6. Siga a linha colorida no ecrã até ao destino.

### Para parar a navegação:

A partir da carta de navegação, prima MENU e, em seguida, seleccione Parar Navegação.

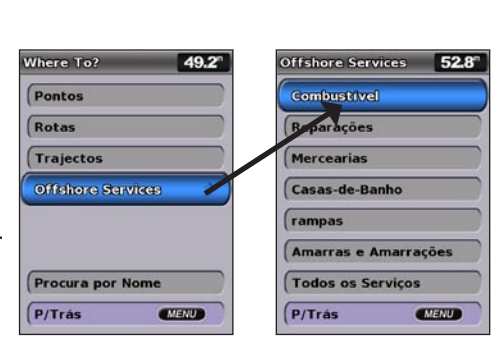

## Marcar um Ponto de Passagem ou Homem-ao-Mar (MOB)

Para marcar a sua posição actual como um ponto de passagem ou um MOB:

- 1. A partir de qualquer ecrã, prima MARK.
- 2. Seleccione Voltar para guardar o ponto de passagem, ou seleccione Homem-ao-Mar para designar o ponto de passagem como um ponto MOB.

### Para criar um novo ponto de passagem:

- 1. A partir do ecrã inicial, seleccione Cartas > Carta de Navegação.
- 2. Utilize o ponteiro de mapa (💫) para seleccionar o local que pretende designar como um ponto de passagem.
- 3. Prima SELECT.
- 4. Seleccione Criar Ponto.

## Para mover o ponto de passagem na Carta de navegação:

- 1. Utilize o ponteiro de mapa (💫) para seleccionar o ponto de passagem na Carta de navegação e, em seguida, prima SELECT.
- 2. Seleccione Revisão. (O botão Revisão encontra-se disponível apenas quando se encontra mais de um ponto de passagem nas proximidades.)
- 3. Seleccione o botão correspondente ao ponto de passagem a editar > Mover.
- 4. Prima SELECT para guardar a nova localização.

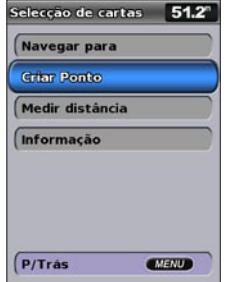

Criar um Ponto de Passagem

## Pesquisar um Destino por Nome

- 1. A partir do ecrã inicial, seleccione Para Onde? > Busca por Nome.
- 2. Utilize o Botão Basculante para seleccionar caracteres e soletrar, pelo menos, uma porção do nome do seu destino.
- 3. Seleccione SELECT para ver os 50 destinos mais próximos que correspondam aos seus critérios de busca.
  - Para ir para a localização, seleccione o local > Navegar Até > Ir Para.

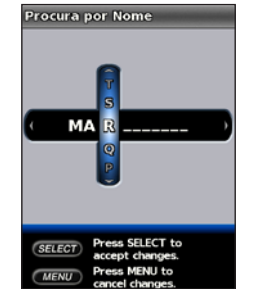

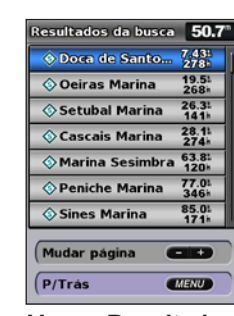

Introduza o Nome

Ver os Resultados da Pesquisa

## Editar ou Eliminar um Ponto de Passagem

### Para editar um ponto de passagem existente:

- 1. A partir do ecrá Inicial, seleccione Informação > Dados do Utilizador > Pontos de Passagem.
- 2. Toque no ponto de passagem que pretende editar.
- Seleccione Editar Ponto de Passagem.
- 4. Seleccione o atributo de ponto de passagem que pretende alterar (Nome, Símbolo, Profundidade, Temp. da Água, Comentário ou Posição).

### Para eliminar um ponto de passagem ou MOB:

1. A partir da Carta de navegação, utilize o ponteiro do mapa (💦) para realçar o ponto de passagem ou o MOB na Carta de navegação.

OU

## A partir do ecrã inicial, seleccione Informação > Dados do Utilizador > Pontos.

- 2. Seleccione o ponto de passagem ou MOB que pretende eliminar.
- 3. Seleccione Revisão > Eliminar (O botão Rever encontra-se disponível apenas guando há um ou mais pontos de passagem nas proximidades.)

# Série GPSMAP<sup>®</sup> 400/500 manual de referência rápida

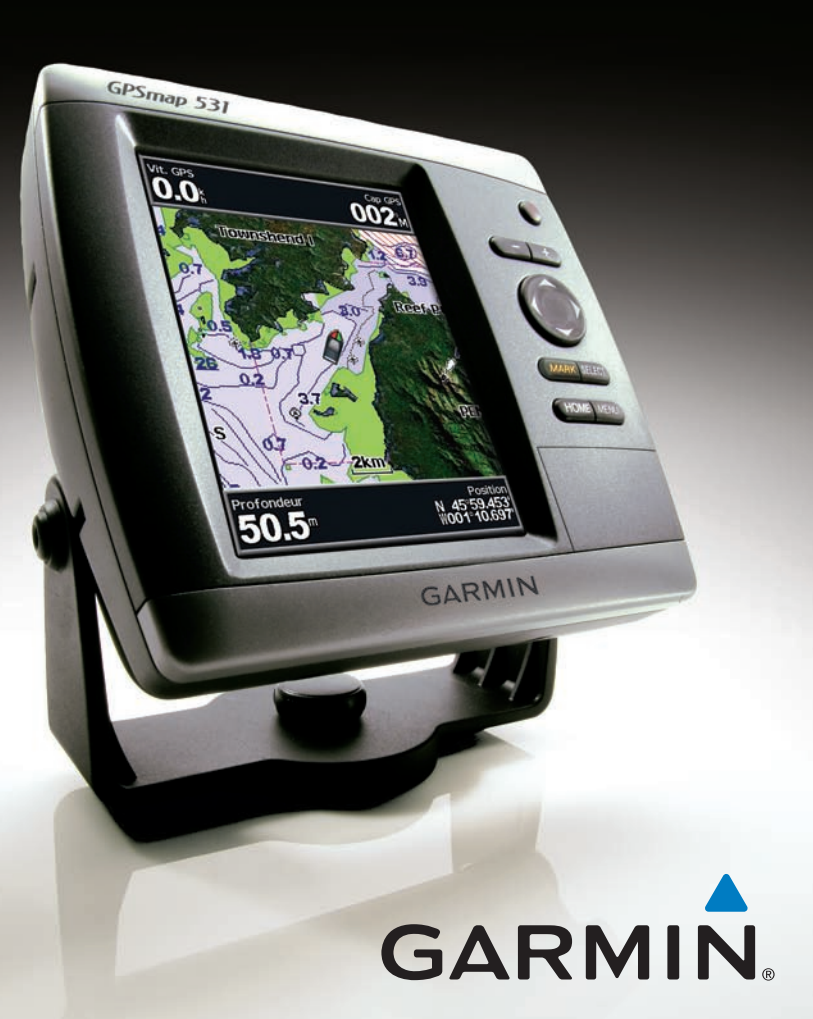

## Ligar a Unidade e Adquirir Sinal

Consulte o guia Informações Importantes de Segurança e do Produto na embalagem do produto quanto a avisos relativos ao produto e outras informações importantes.

## Ligar ou Desligar a Unidade

Para ligar a unidade, prima e liberte o botão de Alimentação Ouando aparecer o ecrã de Aviso, seleccione **Concordo** para abrir o ecrã Inicial. Para desligar a unidade, prima e mantenha sob pressão o botão de Alimentação 😃

## Adquirir sinais de satélite GPS

Quando liga a unidade, o receptor de GPS recolhe dados de satélite e determina a sua posição actual. Ouando a unidade adquire sinais de satélite, as barras de potência do sinal na parte superior do ecrã inicial surgem a verde **M**. Quando a unidade perde sinais de satélite, as barras verdes desaparecem Man e o ícone de posição mostra um ponto de interrogação intermitente.

Visite www.garmin.com para obter informação e documentação adicional.

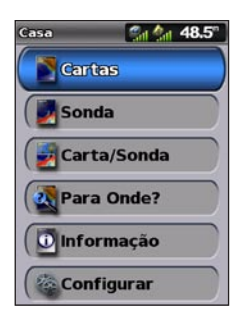

Ecrã inicial

## Utilizar o Teclado

ALIMENTACÃO/RETROILUMINACÃO—Prima e mantenha premido para ligar e desligar a unidade; prima e liberte para ajustar a retroiluminação e os modos diurno e nocturno.

Escala (-/+)—Prima e ajuste a escala da sonda, para aumentar ou reduzir o zoom na carta, para percorrer para cima ou para baixo em listas ou para ajustar o nível de retroiluminação.

**BOTÃO BASCULANTE**—Prima cima, baixo, esquerda ou direita para se deslocar entre menus, realcar campos ou introduzir dados.

mapa, o ecrã avança proporcionando a continuidade da cobertura.

MARK—Prima para marcar um ponto de passagem.

**SELECT**—Prima para seleccionar itens realcados.

HOME—Prima para voltar para o ecrã Inicial

MENU—Prima para aceder a definições e opções de configuração adicionais; prima para regressar ao ecrã anterior quando for indicado.

## Percorrer e Aplicar Zoom na Carta de Navegação

Utilize o **Botão Basculante** para afastar o ponteiro do mapa (**K**) da sua posição actual e

percorrer outras áreas na Carta de navegação. Ao atingir o limite da actual visualização de

Para ajustar a retro-iluminação:

1. Prima e liberte o botão de Alimentação (<sup>1</sup>).

- 2. Seleccione Retroiluminação.
- 3. Prima esquerda ou direita no Botão Basculante para aiustar manualmente a retroiluminação.
- NOTA: Prima o botão de Alimentação 😃 repetidamente para percorrer entre o nível máximo e mínimo de retroiluminação e a sua definição manual

### Para alternar entre o modo diurno e nocturno:

- 1. Prima e liberte o botão de Alimentação 😃
- 2. Seleccione Modo de Cores.
- 3. Prima esquerda ou direita no Botão Basculante para alternar entre os modos.

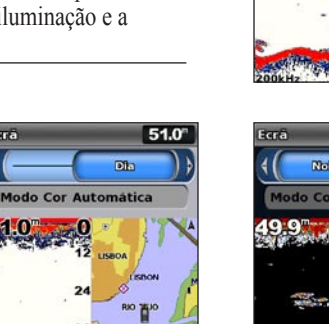

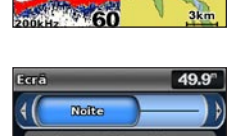

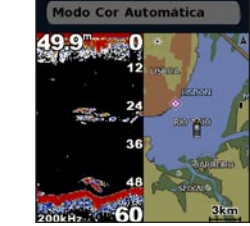

Modo Nocturno

Modo Diurno

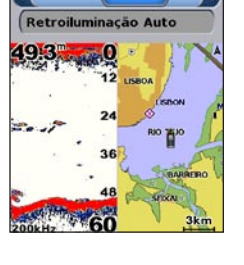

6895

49.3"

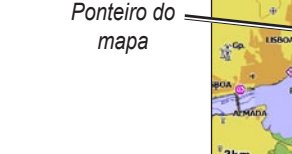

À medida que movimenta o ponteiro do mapa, pode ver a distância e azimute em relação à sua posição actual e as coordenadas da posição do ponteiro de mapa.

Para percorrer o mapa, prima para cima, para baixo, para a direita ou para a esquerda no Botão Basculante.

## ALIMENTAÇÃO/ RETROILUMI-NAÇÃO ESCALA Basculante MARK SELECT MENU HOME

- 2. Seleccione Navegar Para > Rota Para.
- direccão.
- começar a navegação pela rota.

### Para criar uma rota noutro local:

### Para editar uma rota:

- Toque na rota que quer editar.
- editar as curvas na rota.

## Para activar o registo de trajectos:

linha

Para apagar o trajecto activo:

## Aumentar e reduzir o zoom no mapa

As teclas Escala (-/+) controlam o nível de zoom, indicado pela escala na parte inferior da Carta de navegação (800m). A barra sob o número corresponde à distância no mapa.

© 2009 Garmin Ltd. ou as suas subsidiárias

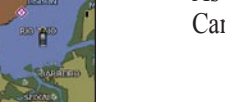

## Ajustar as Definições do Ecrã

51.0

## Utilizar Rotas e Trajectos

## Para criar uma rota a partir da sua posição actual:

1. A partir da Carta de navegação, utilize o ponteiro do mapa () para realcar o seu destino e, em seguida, prima SELECT.

3. Utilize o ponteiro do mapa ()) para seleccionar o local onde pretende fazer a última viragem em direcção ao seu destino.

4. Prima **SELECT**. Repita este passo para adicionar mudancas de

5. Prima MENU para cancelar, para cancelar a última curva ou para

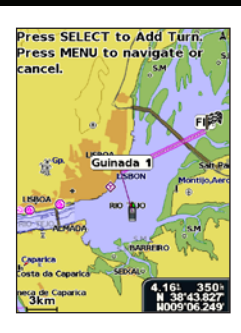

1. A partir do ecrã Inicial, seleccione Informação > Dados do Utilizador > Rotas > Nova Rota. Seleccione Utilizar Carta ou Utilizar Lista de Pontos de passagem.

3. Se seleccionar Utilizar Carta, utilize o ponteiro de mapa (k) para seleccionar o local inicial onde pretende começar a nova rota. Se seleccionar Utiliz Lista Pontos Pass, seleccione o primeiro ponto de passagem na rota e prima SELECT.

4. Escolha o local da primeira curva e seleccione SELECT. Repita até a rota estar concluída. 5. Seleccione MENU para guardar a rota.

6. Seleccione a rota para editá-la, elimine a rota, ou navegue pela rota.

### 1. A partir do ecrã inicial, seleccione Informação > Dados do Utilizador > Rotas.

3. Seleccione Editar Rota. Pode editar o nome da rota ou utilizar a carta ou lista de curvas para

A partir da carta, excepto o Fish Eye 3D, seleccione MENU > Pontos de Passagem e Trajectos > Trajectos > Ligado. O seu trajecto é assinalado no mapa através de uma

A partir da carta, excepto o Fish Eye 3D, seleccione MENU > Pontos de Passagem e Trajectos > Trajectos Activos > Apagar Trajecto Activo. A memória de trajectos é apagada; o trajecto actual continua a ser gravado.